## 1) На мобильном устройстве запускаем приложение "Sevencom"

1.1) Установить можно через приложение "Play Market" или «App store»

| 11:21     |                                                                                                    |                                                                                                    | )   , t                                                                                                    | 59% 着                                                                                                    |
|-----------|----------------------------------------------------------------------------------------------------|----------------------------------------------------------------------------------------------------|----------------------------------------------------------------------------------------------------|----------------------------------------------------------------------------------------------------|
| ← se      | evencom                                                                                                    |                                                                                                    | Q                                                                                                    | Ŷ                                                                                                    |
| 回         | Sevencom<br>Sevencom                                                                                                    |                                                                                                    | Установи                                                                                                    | ть                                                                                                    |
|           | Annual school of the second school of the second school of the seco | Index and a second second | Compared transmission Compared transmission Compared tran | the second second |
| Приложени | е пользовател                                                                                                    | ей оператора                                                                                                    | связи Sevence                                                                                                    | om                                                                                                    |

2) Запускаем приложение. В открывшемся окне выбираем пункт "Оплата"

2.1) Для входа в приложение используем «Логин и пароль» выданные при подключении.

| ÷               | Авторизац            | ия              |                         |                                  |                       |
|-----------------|----------------------|-----------------|-------------------------|----------------------------------|-----------------------|
| Логин           |                      | COM             | P+ SE                   | ощее списание 22                 | ЭМ –)<br>О<br>01.2022 |
|                 | Войти                |                 | ()<br>Личный<br>кабинет | Тариф                            | Умный<br>домофон      |
|                 |                      |                 | Сбещанный<br>платеж     | сссі<br>Техническая<br>поддержка | Видеонаблюдение       |
|                 |                      |                 | Сервисы                 | Статистика<br>баланса            | Помощь                |
| <b>Г</b> лавная | <b>С</b><br>Оплата Н | овости Контакты | Главная С               | Са Са                            | сти Контакты          |
| <               | 0                    | 111             | <                       | 0                                | Ш                     |

3) Указываем лицевой счет и сумму платежа - нажимаем "Оплатить". При необходимости здесь Вы можете подключить услугу «Автоплатеж»

| ~                            | Опл                                  | ата             |                     |
|------------------------------|--------------------------------------|-----------------|---------------------|
| Лицевой счет                 |                                      |                 |                     |
| 10086841                     |                                      |                 |                     |
| Рекомендуемь                 | ый платеж (р                         | уб)             |                     |
| 100                          |                                      |                 |                     |
|                              | Опл                                  | атить           |                     |
| 2                            |                                      |                 |                     |
| Подключит<br>Отправить зая   | т <b>ь «Автопла</b><br>авку на подкл | атеж»<br>ючение |                     |
| <b>О</b><br>Пункты<br>оплаты | Стати                                | остика          | Обещанный<br>платеж |
|                              |                                      |                 |                     |
| <b>Г</b> лавная              | Оплата                               | Новост          | и Контакты          |

4) Выбираем способ оплаты «Картой»

5) Вводим реквизиты банковской карты, если необходимо указываем эл. почту ( на нее придет подтверждение платежа). Нажимаем "Оплатить".

| Померн  | арты        |         |     | ? |
|---------|-------------|---------|-----|---|
| MM /    | ГГ          |         | CVC | ? |
| Имя вла | ідельца     |         |     | ? |
| Ваш e-n | nail (не об | язатель | но) |   |